## Disable 2-Factor authentication

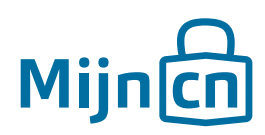

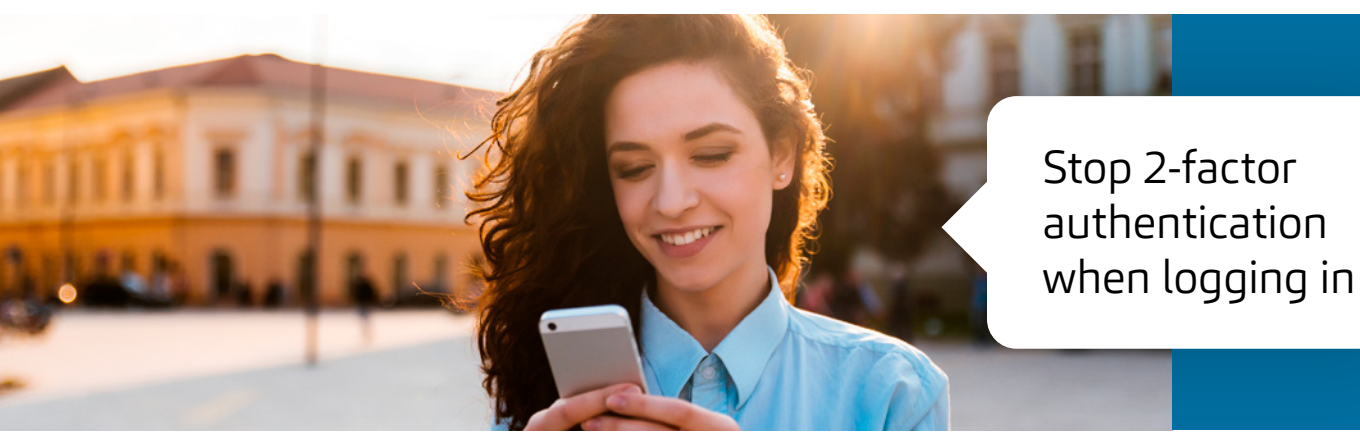

Step 1 Log in to MijnCN.

Step 2 Navigate to 'Account'.

## Step 3

Click on the 'Disable 2-Factor Authentication' link in the 'Account settings' block.

## Step 4

A new window will open. Verify your identity with your password and the six-digit code from the MijnCN 2-Factor App. Click on *'Next'*.

## Step 5

A new window will open. Click on *'Complete'* to confirm the deactivation.